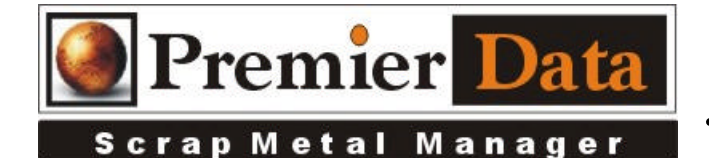

## **The Receipt Printer**

Support: If you need support and have us on your system to help install and configure devices you will need to be under an ongoing support contract support contract. Serious issues will require shipping all hardware/software to our lab of diagnosis.

**Licensing:** The SMM optional modules are activated using the Control Menu & System Configuration program. The Second and Third tab contains all of the optional features/modules. Activate those desired and push the **Print Remittance Invoice** button to print out the invoice used for payment. Upon payment a code will be returned to you to paste into the box in the upper right hand side of the middle tab.

**Background:** While SMM can print all invoices and reports on 8.5 x 11 inch paper, a 58 mm receipt printer can conserve paper and expenses at the scale house and/or the cashier window.

**Implementation:** Install the receipt printer as you would any other printer. Plug in the printer and then provide the disk with the drivers on it to your PC. The drivers will install and you are up and running.

**Configuration:** On the computer you desire to use the recipt printer you have to use the Windows Control Panel-Printer Icon to set your receipt printer as the **Default Printer**.

**Application:** Just print as normal.

## Potential Issues

Trouble-shoot the receipt printer as you would any other Windows printer.